## /mods folder test

- 1. Download Process Monitor from: <u>http://technet.microsoft.com/en-gb/sysinternals/bb896645.aspx</u>
- 2. Extract it and run it.
- 3. Go to the menu at the top, click on "Filter, Filter"
- 4. In the fields labelled "Display entries matching these conditions:"
  - a. Filter on entries for only SRIV by:
    - i. Set the first to "Process Name"
    - ii. The second to "is"
    - iii. The third to "SaintsRowIV.exe"
    - iv. And the fourth to "Include"
    - v. Click "Add"
  - b. Filter on Checks for existing files:
    - i. Set the first to "Operation"
    - ii. The second to "is"
    - iii. The third to "QueryOpen"
    - iv. The fourth to "Include"
    - v. Click "Add"
  - c. Filter on actually opening files:
    - i. Set the first to "Operation"
    - ii. The second to "is"
    - iii. The third to "CreateFile"
    - iv. The fourth to "Include"
    - v. Click "Add."
- 5. Your list should look like:

|              |          |                 | the state               |      |
|--------------|----------|-----------------|-------------------------|------|
| Architecture | ✓ IS     | ×               |                         | de   |
| Reset        |          |                 | <u>A</u> dd <u>R</u> en | nove |
| Column       | Relation | Value           | Action                  |      |
| Process N    | is       | SaintsRowIV.exe | Include                 |      |
| Operation    | is       | QueryOpen       | Include                 |      |
| Operation    | is       | CreateFile      | Include                 |      |
| Process N    | is       | Procmon.exe     | Exclude                 |      |
| Process N    | is       | Procexp.exe     | Exclude                 |      |
| Process N    | is       | Autoruns exe    | Exclude                 |      |

- 6. Click "OK".
- 7. Go to the menu at the top and click on "Edit, Clear Display".
- 8. Start Saints Row IV, and load a save. Then quit.
- 9. Go to "File, Save"

10. Make the dialog look like

| Save To File                                                                                                    | × |  |  |  |
|----------------------------------------------------------------------------------------------------|---|--|--|--|
| Events to save:<br>All events<br>Events displayed using current filter<br>Also include profiling events<br>Highlighted events |   |  |  |  |
| Format:<br>Native Process Monitor Format (PML)                                                                                |   |  |  |  |
| Comma-Separated Values (CSV)                                                                                                  |   |  |  |  |
| Extensible Markup Language (XML)                                                                                              |   |  |  |  |
| Include stack traces (will increase file size)                                                                                |   |  |  |  |
| Resolve stack symbols (will be slow)                                                                                          |   |  |  |  |
| Path: C:\Users\Thomas Jepp\Downloads\ProcessMonitor\Logfile.CSV                                                               |   |  |  |  |
| <u>O</u> K Cancel                                                                                                    |   |  |  |  |

- 11. Click "OK".
- 12. Compress the "Logfile.csv" and upload it somewhere or e-mail it to minimaul@saintsrowmods.com.